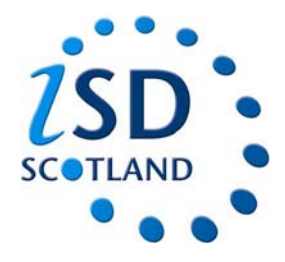

#### **Accessing eSASM**

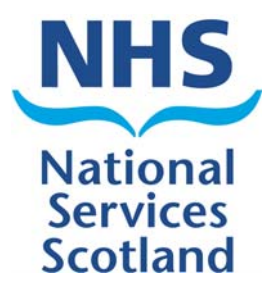

•Each clinician will have been allocated their own unique username and password.

•On the login screen enter your username and password and click "login".

| AND                |                   |                              | //          |   | National<br>Services<br>Scotland |
|--------------------|-------------------|------------------------------|-------------|---|----------------------------------|
| User:              | Version:          | LDAP: oastoid-a.nhsnss.net   | Database:   |   |                                  |
| gin                |                   |                              |             | Ł | © ISD - SiG 2009                 |
| rname              |                   |                              |             |   |                                  |
| sword              | Login             |                              |             |   |                                  |
| forgotten password |                   |                              |             |   |                                  |
|                    |                   |                              |             |   |                                  |
|                    |                   |                              |             |   |                                  |
|                    |                   |                              |             |   |                                  |
|                    |                   |                              |             |   |                                  |
|                    |                   |                              |             |   |                                  |
|                    |                   |                              |             |   |                                  |
|                    |                   |                              |             |   |                                  |
|                    |                   |                              |             |   |                                  |
|                    |                   |                              |             |   |                                  |
|                    |                   |                              |             |   |                                  |
|                    |                   |                              |             |   |                                  |
|                    |                   |                              |             |   |                                  |
|                    |                   |                              |             |   |                                  |
|                    |                   |                              |             |   |                                  |
|                    |                   |                              |             |   |                                  |
|                    |                   |                              |             |   |                                  |
|                    |                   |                              |             |   |                                  |
|                    |                   |                              |             |   |                                  |
|                    |                   |                              |             |   |                                  |
|                    |                   |                              |             |   |                                  |
|                    |                   |                              |             |   |                                  |
|                    |                   |                              |             |   |                                  |
|                    |                   |                              |             |   |                                  |
|                    | ISD <sup>12</sup> | NHS NSS <sup>EG</sup>   GeNS | SHOW SHOW H |   |                                  |

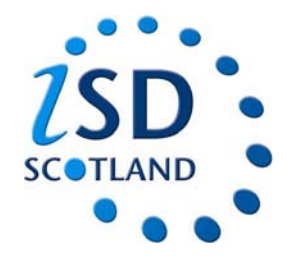

#### **Checking your allocated studies**

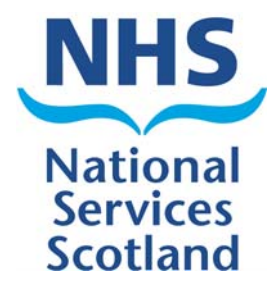

1. Click on my studies

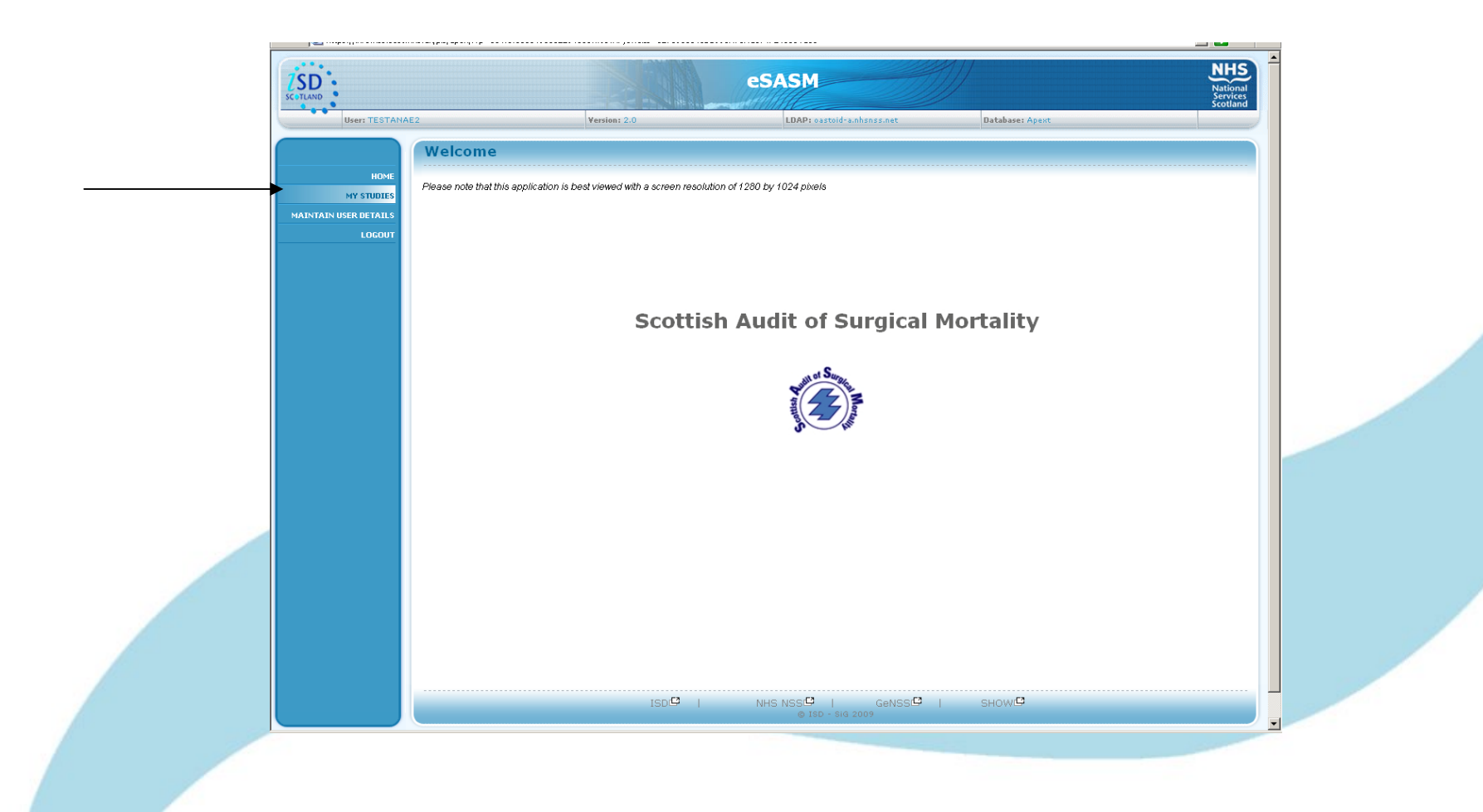

#### **My Studies Page**

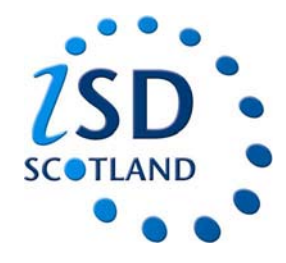

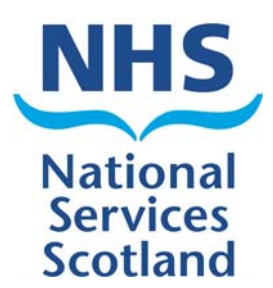

- •This page lists all your alerts regarding studies you have to accept/reject.
- •Will also have a list of your active studies you are working on.
- •The coloured bar shows how long you have been allocated the study.

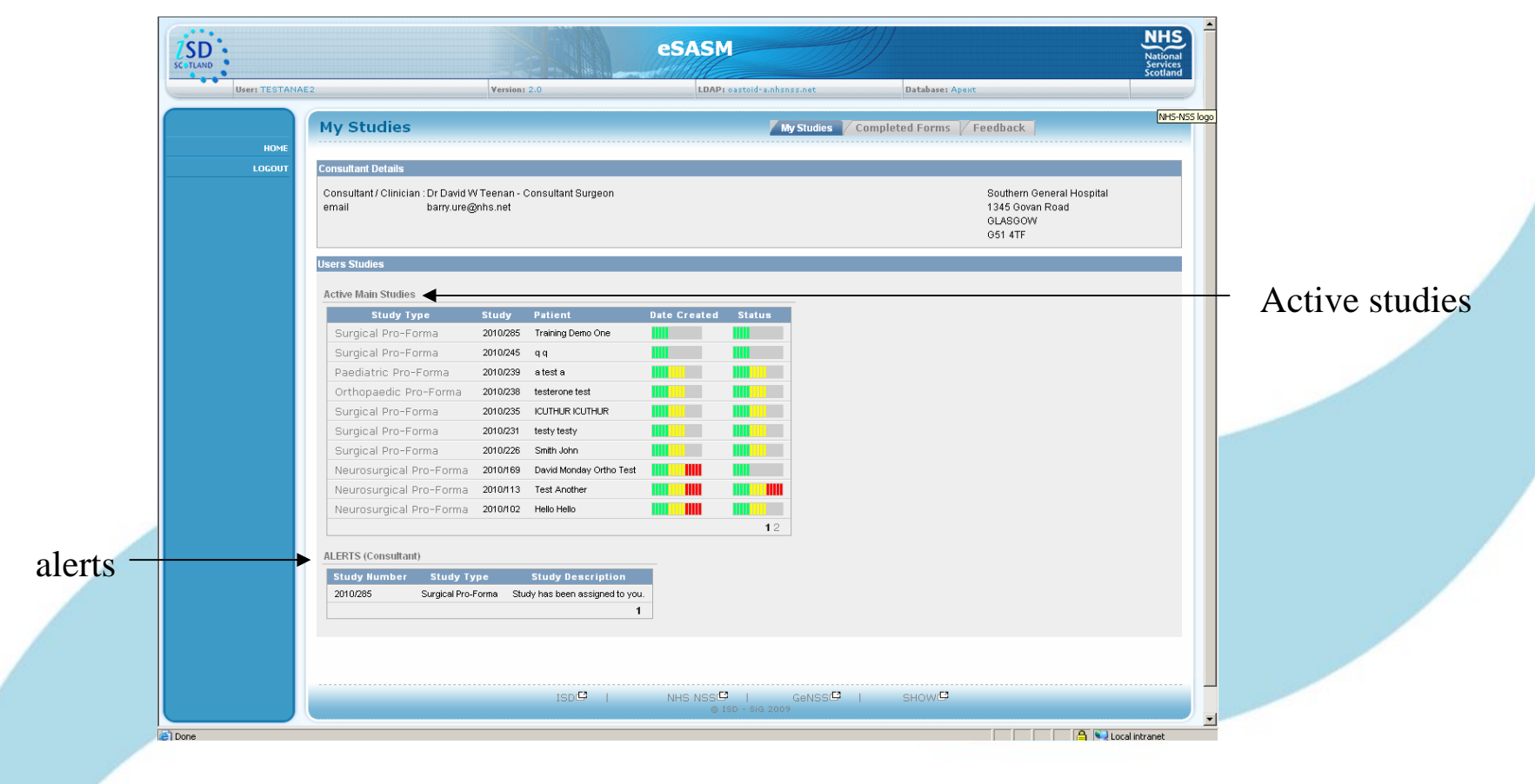

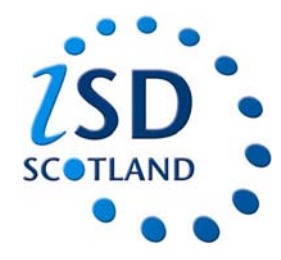

### Accepting or rejecting a study

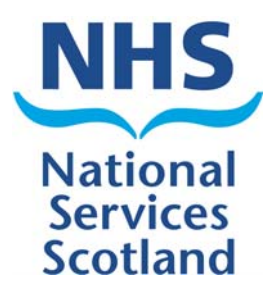

SASM administrators receive list of mortality from the mortuaries and medical records offices

They then initiate the patients on eSASM.

SASM are informed of the relevant consultant for each patient although this information is not always accurate.

The study is sent to the relevant consultant who will receive an alert and can then accept or reject the study.

1. Click on the relevant study

| dy | ISD SCUTLAND   |                                                                               |                                                              | eSAS         | 1                      |                                                                    | NHS<br>National<br>Services |
|----|----------------|-------------------------------------------------------------------------------|--------------------------------------------------------------|--------------|------------------------|--------------------------------------------------------------------|-----------------------------|
|    | User: TESTANAE | 2                                                                             | Version: 2.0                                                 | LDAP         | : oastoid-a.nhsnss.net | Database: Apext                                                    | Scotland                    |
|    |                | My Studies                                                                    |                                                              |              | My Studies             | s / Completed Forms / Feedback                                     | NHS-NS                      |
|    | HOME<br>LOGOUT | Consultant Details<br>Consultant / Clinician : Dr David V<br>email barry.ure@ | 'Teenan - Consultant Surgeon<br>nhs.net                      |              |                        | Southern General Hospital<br>1345 Govan Road<br>GLASGOW<br>651 4TF |                             |
|    |                | Users Studies<br>Active Main Studies                                          |                                                              |              |                        |                                                                    |                             |
|    |                | Study Type                                                                    | Study Patient                                                | Date Created | Status                 |                                                                    |                             |
|    |                | Surgical Pro-Forma                                                            | 2010/285 Training Demo One                                   |              |                        |                                                                    |                             |
|    |                | Surgical Pro-Forma                                                            | 2010/245 q q                                                 |              |                        |                                                                    |                             |
| _  |                | Paediatric Pro-Forma                                                          | 2010/239 a test a                                            |              |                        |                                                                    |                             |
|    |                | Surgical Pro-Forma                                                            | 2010/235 ICUTHURICUTHUR                                      |              |                        |                                                                    |                             |
|    |                | Surgical Pro-Forma                                                            | 2010/231 testy testy                                         |              |                        |                                                                    |                             |
|    |                | Surgical Pro-Forma                                                            | 2010/226 Smith John                                          |              |                        |                                                                    |                             |
|    |                | Neurosurgical Pro-Forma                                                       | 2010/169 David Monday Ortho Test                             |              | 111                    |                                                                    |                             |
|    |                | Neurosurgical Pro-Forma                                                       | 2010/113 Test Another                                        |              |                        |                                                                    |                             |
|    |                | Neurosurgical Pro-Forma                                                       | 2010/102 Hello Hello                                         |              |                        |                                                                    |                             |
|    |                | ALERTS (Consultant)                                                           |                                                              |              | 12                     |                                                                    |                             |
|    |                | Study Number         Study Ty           2010/285         Surgical Pro-F       | pe Study Description<br>forma Study has been assigned to you |              |                        |                                                                    |                             |
|    |                |                                                                               |                                                              |              |                        |                                                                    |                             |
|    |                |                                                                               |                                                              |              |                        |                                                                    |                             |
|    |                |                                                                               | ISD <sup>La</sup>                                            | NHS NSSL     | F   GeNSS              | B I SHOWB                                                          |                             |

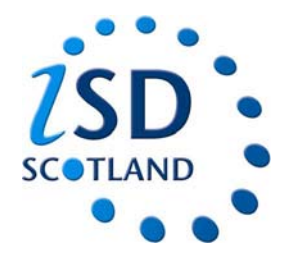

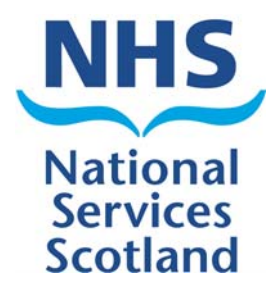

2. Once you have clicked on the study the page below will appear

| TLAND                                           |                        |                            |                 | National<br>Services<br>Scotland |
|-------------------------------------------------|------------------------|----------------------------|-----------------|----------------------------------|
| User: TESTANAE2                                 | Version: 2.0           | LDAP: oastoid-a.nhsnss.net | Database: Apext |                                  |
| ccept Study                                     |                        |                            |                 |                                  |
|                                                 |                        |                            |                 |                                  |
|                                                 |                        |                            |                 |                                  |
| udy Details                                     |                        |                            |                 | Cancel                           |
| udy Year / Number 2010 / 285                    |                        |                            |                 |                                  |
| ospital Southern General Hospital               | 1                      |                            |                 |                                  |
| ospital Unit 123456                             | ]                      |                            |                 |                                  |
| eedback Requred 🛛 🖗 Yes 🎧 No 🍧 Unknown          |                        |                            |                 |                                  |
| 10-1-11-                                        |                        |                            |                 |                                  |
| rname One                                       | Forename Training Demo | -                          |                 |                                  |
| HI Number                                       |                        |                            |                 |                                  |
| OB 15-MAR-1978                                  |                        |                            |                 |                                  |
| ate of Admission 01-SEP-2010                    |                        |                            |                 |                                  |
| ate of Death 29-SEP-2010                        |                        |                            |                 |                                  |
| nfirm Ownership                                 |                        |                            |                 |                                  |
| esponsible Consultant Dr David W Teenan - Teena | n D W 18               |                            |                 |                                  |
| * Correct Patient Select 💌                      |                        |                            |                 |                                  |
| 1                                               |                        |                            |                 |                                  |
|                                                 |                        |                            |                 |                                  |
|                                                 |                        |                            |                 |                                  |
| /                                               |                        |                            |                 |                                  |
|                                                 |                        |                            |                 |                                  |
|                                                 |                        |                            |                 |                                  |
|                                                 |                        |                            |                 |                                  |

3. Click on the drop down box and select "yes" this is the correct patient or "no" it is not the correct patient.

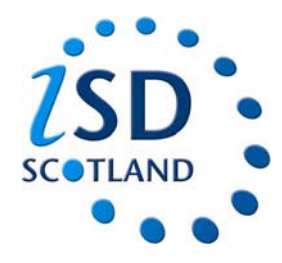

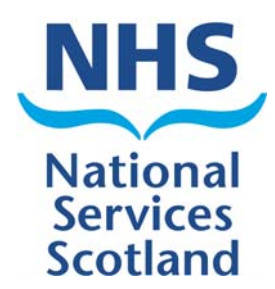

4. If you pick "No", then you will be asked to pick the correct responsible clinician from a list. (See below)

| LAND                                                                                                    | and the second shifting |                                |                 | Services<br>Scotland |
|----------------------------------------------------------------------------------------------------|-------------------------|--------------------------------|-----------------|----------------------|
| User: TESTANAE2                                                                                                    | Version: 2.0            | LDAP: oastoid-a.nhsnss.net     | Database: Apext |                      |
| ccept Study                                                                                                    |                         |                                |                 |                      |
|                                                                                                    |                         |                                |                 |                      |
|                                                                                                    |                         |                                |                 |                      |
| dy Details                                                                                                    |                         |                                |                 | Cancel Proceed       |
| Search Dialog - Microsoft Internet Explorer                                                                                 | - I I X                 |                                |                 |                      |
| Search Close                                                                                                    | -                       |                                |                 |                      |
| Mohamed A H Abdel-All - Abdel-All M A H 41 - Gynaecology<br>Mahmoud Abdel-Fattah - Abdel-Fattah M 39 - General Surgery      |                         |                                |                 |                      |
| Mark J Ablett - Ablett M J 1 - test for mercury<br>Mark J Ablett - Ablett M J 1 - test                                      |                         |                                |                 |                      |
| hab Abouzeid - Abouzeid I 12 - Gynaecology<br>Rashid Abu-Raiab - Abu-Raiab R 15 - General Surgery                           |                         |                                |                 |                      |
| Alistair D Adams - Adams A D 38 - Ophthalmology<br>Richard Adamson - Adamson R M 40 - ENT                                   | amo                     |                                |                 |                      |
| Siddhartha Adhikari - Adhikari S 15 - Ophthalmology<br>Stephen Adiei - Adiei S 12 - Oral Maxillofacial                      | BIIIU                   |                                |                 |                      |
| ' Pall Agustsson - Agustsson P 27 - Gynaecology<br>' Kim W Ah-See - Ah-See K W 51 - ENT                                     | R                       |                                |                 |                      |
| ' A Ahbib - Ahbib A 5 - Gynaecology<br>' Irfan Ahmed - Ahmed I 51 - General Surgery                                         | N                       |                                |                 |                      |
| <sup>,</sup> Hamdi Ahmiedat - Ahmiedat H 11 - Urology<br>s Gillian Ainsworth - Ainsworth G 60 - Oral Maxillofacial          |                         |                                |                 |                      |
| Michael Aitchison - Aitchison M 57 - Urology<br>James Ajayi - Ajayi J 49 - General Surgery                                  |                         |                                |                 |                      |
| : Nihal Akeywickreme - Akeywickreme N 29 - General Surgery<br>: Muhammad N Akhtar - Akhtar M N 18 - Urology                 |                         |                                |                 | (1)                  |
| Gamar Akhtar - Akhtar G 9 - Orthopaedic<br>Ahmet Murat Akyol - Akyol A M 31 - General Surgery                               | No, who v               | vas the responsible consultant |                 |                      |
| ' Rawdha K I Al Kamil - Al Kamil R K I 55 - Gynaecology<br>'All D Al-Asadi - Al-Asadi A D 42 - Vascular/General             |                         |                                |                 |                      |
| E Al-Badran - Al-Badran E 11 - Orthopaedic<br>Bassam Al-Karl - Al-Karl B 51 - General Surgery                               |                         |                                |                 |                      |
| Ameir Al-Mukhtar - Al-Mukhtar A M A 47 - General Surgery<br>Chronic Colmon I/ Al-Muchatat - Al-Muchatat A C I/ 40 - Uralamu |                         |                                |                 |                      |
|                                                                                                    |                         |                                |                 |                      |
|                                                                                                    |                         |                                |                 |                      |
|                                                                                                    |                         |                                |                 |                      |
| 100                                                                                                    |                         |                                | CUOWI           |                      |

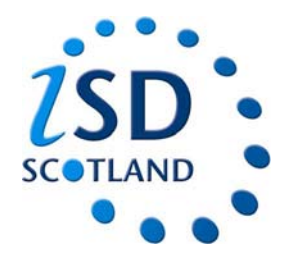

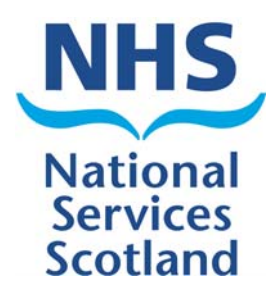

5. If you pick "Yes", you will be asked if there were any other clinicians involved. Again you will be asked to select "Yes" or "No".

| User: I COTAMACZ                                                                                                    | Version: 2.0           | LDAP: oastoid-a.nhsnss.net | Database: Apext | scottand       |
|----------------------------------------------------------------------------------------------------|------------------------|----------------------------|-----------------|----------------|
|                                                                                                    |                        |                            |                 |                |
| Accept Study                                                                                                    |                        |                            |                 |                |
| 1 error has occurred                                                                                                  |                        |                            |                 |                |
| Other Clinicians - Value must be specified.                                                                           |                        |                            |                 |                |
|                                                                                                    |                        |                            |                 |                |
| Study Details                                                                                                    |                        |                            |                 | Cancel Proceed |
| Shutu (see Alumber 2010)                                                                                              |                        |                            |                 |                |
| Study Year / Number 2010 / 285                                                                                        | -                      |                            |                 |                |
| Hospital Unit 123456                                                                                                  | -                      |                            |                 |                |
| Feedback Required @ Yes C No C Unknown                                                                                |                        |                            |                 |                |
|                                                                                                    |                        |                            |                 |                |
| Personal Details                                                                                                    |                        |                            |                 |                |
| Sumame One                                                                                                    | Forename Training Demo |                            |                 |                |
| CHINumber                                                                                                    |                        |                            |                 |                |
| DOB 15-MAR-1978                                                                                                    |                        |                            |                 |                |
| Date of Death 29-SEP-2010                                                                                             |                        |                            |                 |                |
|                                                                                                    |                        |                            |                 |                |
| Confirm Ownership                                                                                                    |                        |                            |                 |                |
|                                                                                                    | an D W 18 🧻            |                            |                 |                |
| Responsible Consultant Dr David W Teenan - Teena                                                                      |                        |                            |                 |                |
| Correct Patient     Ves     Source Patient     Patient                                                                |                        |                            |                 |                |
| Responsible Consultant Dr David W Teenan - Teena<br>Correct Patient Yes<br>Other Clinicians Select<br>Select          |                        |                            |                 |                |
| Responsible Consultant [Dr David W Teenan - Teen:<br>Correct Patient [Yes<br>Other Clinicians - Select -<br>Yes<br>No |                        |                            |                 |                |
| Responsible Consultant [Dr David W Teenan - Teen:<br>Correct Patient [Yes<br>Other Clinicians - Select - Yes<br>No    |                        |                            |                 |                |

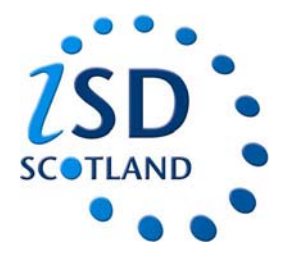

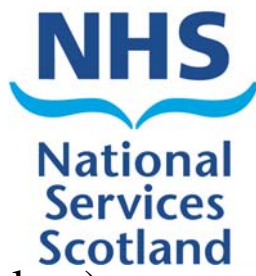

6. If you choose "No" then you can simply go ahead and click proceed (see below).

| Accort Chudy                                                  |                        |  |                |   |
|---------------------------------------------------------------|------------------------|--|----------------|---|
| Accept Study                                                  |                        |  |                | _ |
|                                                               |                        |  |                |   |
| Study Details                                                 |                        |  | Cancel Proceed |   |
| Study Year / Number 2010 / 285                                |                        |  |                |   |
| Hospital Southern General Hospital                            |                        |  |                |   |
| Hospital Unit 123456<br>Feedback Required @ Yes @ No @ Unknow | WD                     |  |                |   |
|                                                               |                        |  |                |   |
| Personal Details                                              | Forename Training Domo |  |                |   |
| CHI Number                                                    | Forename Framing Demo  |  |                |   |
| DOB 15-MAR-1978                                               |                        |  |                |   |
| Date of Admission 01-SEP-2010<br>Date of Death 29-SEP-2010    |                        |  |                |   |
| ,                                                             |                        |  |                |   |
| Confirm Ownership                                             | corren D.W.10          |  |                |   |
| Correct Patient Yes                                           |                        |  |                |   |
| * Other Clinicians No 🔽                                       |                        |  |                |   |
|                                                               |                        |  |                |   |
|                                                               |                        |  |                |   |
|                                                               |                        |  |                |   |
|                                                               |                        |  |                |   |
|                                                               |                        |  |                |   |

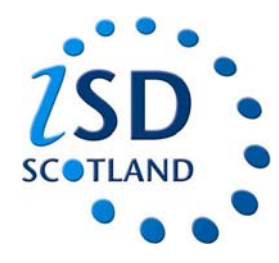

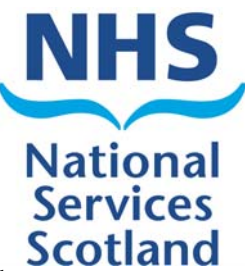

7. If you click "Yes" you must then name the other clinicians involved from a list and then click proceed. You should input clinicians' names from:

Anaesthetics – If there was an operation

ICU – If the patient died in ICU

**Radiology** – If the patient had an interventional radiology procedure.

| Accept Study                                  |                        |                                                                              |         |                |          |
|-----------------------------------------------|------------------------|------------------------------------------------------------------------------|---------|----------------|----------|
|                                               |                        |                                                                              |         |                |          |
| tudy Details                                  |                        |                                                                              |         | Cancel Proceed | -proceed |
| Study Year / Number 2010 / 285                |                        | Search Dialog - Microsoft Internet Explorer                                  |         |                | •        |
| Hospital Southern General Hospital            |                        | Search Close                                                                 | <u></u> |                |          |
| Hospital Unit 123456                          |                        | Dr Elsden - Elsden W 29                                                      |         |                |          |
| eedback Requred 👒 Yes 🍽 No 🔍 Unknow           | n                      | Dr Friar - Friar 8 51<br>Dr London - London H M 51                           |         |                |          |
| ersonal Details                               |                        | Dr MacLeod - MacLeod S 10<br>Dr Mathews - Mathews A 40                       |         |                |          |
| Sumame One                                    | Forename Training Demo | Dr McQueen - McQueen F 27<br>Dr Muir - Muir V 12                             |         |                |          |
| CHI Number                                    |                        | Dr Ross - Ross A 51<br>Dr Sathananthan - Sathananthan M 51                   |         |                |          |
| DOB 15-MAR-1978                               |                        | Dr Stewart - Stewart N 51<br>Dr Verburg - Verburg M C 45                     |         |                |          |
| Date of Admission 01-SEP-2010                 |                        | Dr Walton - Walton L 27<br>Dr A John Asbury - Asbury A J 57                  |         |                |          |
| 23-32F-2010                                   |                        | Dr Abdalla Fouad - Fouad A A M M 11<br>Dr Abdul W Sheikh - Sheikh A W 51     |         |                |          |
| onfirm Ownership                              |                        | Dr Adam J Savage - Savage A J 42<br>Dr Adarsh B Lai - Lai A B 69             |         |                |          |
| Responsible Consultant Dr David W Teenan - Te | enan D W 18            | Dr Adrian M Tully - Tully A M 21<br>Dr Agaram Ravishanker - Ravishanker A 17 |         |                |          |
| * Correct Patient Yes                         |                        | Dr Agnieszka Devine - Devine A 5<br>Dr Aidan O'Donnell - O'Donnell A 34      |         |                |          |
| * Other Clinicians   Yes 🗾                    |                        | Dr Alan D Thomas - Thomas A D 51<br>Dr Alan G Brown - Brown A G 23           |         |                |          |
| Responsible Radiologist                       |                        | Dr Alan G Morrison - Morrison A G 11<br>Dr Alan J Semple - Semple A J 42     |         |                |          |
| Responsible ICU                               |                        | Dr Alan R Thomson - Thomson A R 51<br>Dr Alan T Hope - Hope A T 26           | -1      |                |          |
|                                               |                        | Millor Millor Millor 1 V 4.7                                                 |         |                |          |

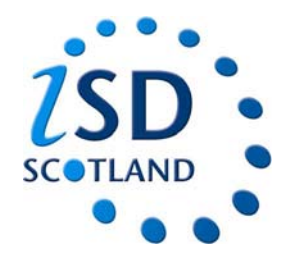

### **Completing a study**

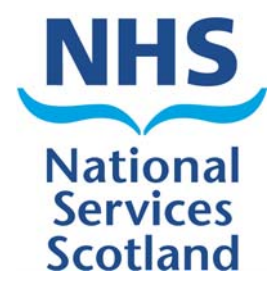

1. Once you have accepted the study you will automatically be taken back to your "My Studies" page. If you want to complete the form, then click on the relevant study.

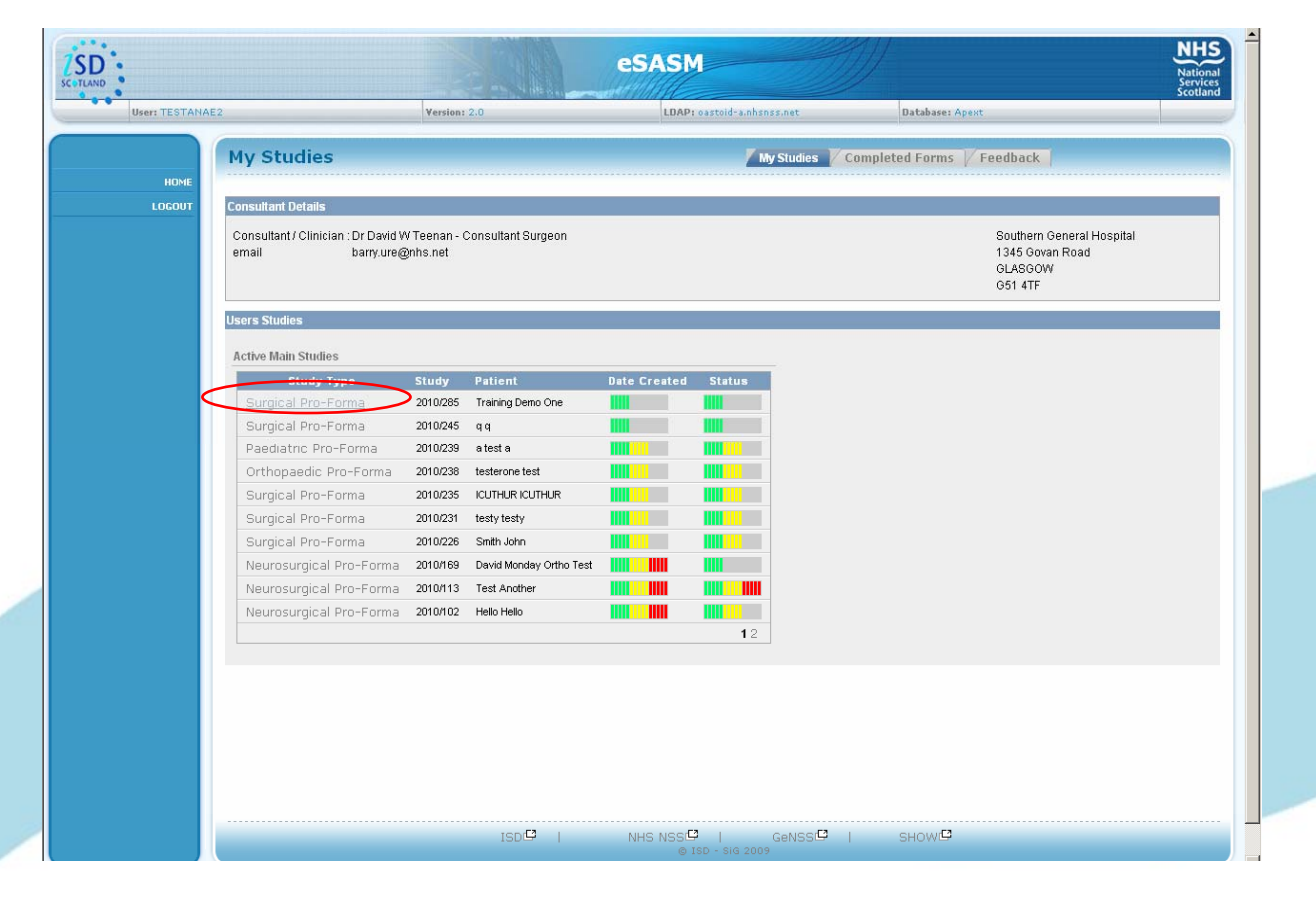

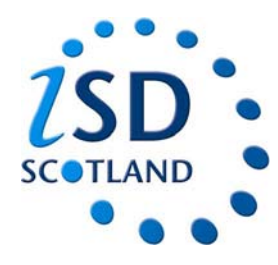

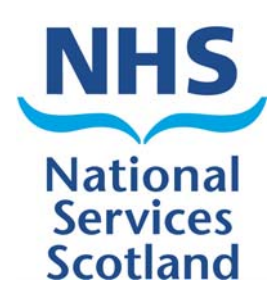

#### 2. The front page of the form will then be open.

| User: TESTANAE2           | Version: 2.0                                | LDAP: oastoid-a.nhsnss.net                                                                                 | Database: Apext                       | Mode: Update                                                               |      |             |
|---------------------------|---------------------------------------------|----------------------------------------------------------------------------------------------------|---------------------------------------|----------------------------------------------------------------------------|------|-------------|
| Study                     | Details                                     |                                                                                                    |                                       |                                                                            |      |             |
| tudy Detail<br>MY STUDIES |                                             |                                                                                                    |                                       |                                                                            |      |             |
| PAGE 1                    |                                             |                                                                                                    |                                       | $\frown$                                                                   |      |             |
| PAGE 2                    |                                             |                                                                                                    |                                       | Next > Save as Draft                                                       |      |             |
| PAGE 3                    |                                             |                                                                                                    |                                       |                                                                            |      |             |
| PAGE 4 Study Deta         | ails                                        |                                                                                                    |                                       |                                                                            |      |             |
| PAGE 6 Study Yes          | ar / Number 2010/285                        | _                                                                                                    |                                       |                                                                            |      |             |
| Study Typ<br>Hospital     | e Surgical Pro-Forma                        | _                                                                                                    |                                       |                                                                            | Pati | ent details |
| Hospital                  | Unit 123456                                 | -                                                                                                    |                                       |                                                                            |      |             |
| Feedback                  | Required I Yes C No C Unknown               |                                                                                                    |                                       |                                                                            |      |             |
| Descent                   | D-4-8-                                      |                                                                                                    |                                       |                                                                            |      |             |
| Personal                  |                                             | · · · · · · · · · · · · · · · · · · ·                                                                      |                                       |                                                                            |      |             |
| Surname                   | One<br>Female                               | Forename Training Demo                                                                                     |                                       |                                                                            |      |             |
| CHI Num                   | ber                                         |                                                                                                    |                                       |                                                                            |      |             |
| DOB                       | 15-MAR-1978                                 | Age: 32 years                                                                                              |                                       |                                                                            |      |             |
| Date of A                 | dmission 01-SEP-2010                        |                                                                                                    |                                       |                                                                            |      |             |
| Date of D                 | eath 29-SEP-2010                            |                                                                                                    |                                       |                                                                            |      |             |
| Consultan                 | t Details                                   |                                                                                                    |                                       |                                                                            |      |             |
| Respons                   | ible Consultant David W Teenan              | Speciality General Surgery                                                                                 | ]                                     |                                                                            |      |             |
| Respons                   | ible Anaesthetist Tun A Than                |                                                                                                    |                                       |                                                                            |      |             |
| Respons                   | ible Radiologist                            |                                                                                                    |                                       |                                                                            |      |             |
|                           | <u> </u>                                    |                                                                                                    |                                       |                                                                            |      |             |
| Trainee De                | etails                                      |                                                                                                    |                                       |                                                                            |      |             |
| Names o                   | f all consultants/trainees with whom care w | ras shared, eg. surgeons referring from other hosp<br>renvise informed). (Feedback for trainees will be si | itals/physicians/Hospital At Night(HA | N)team.(Those named will also recieve a copy<br>(onwarding to the trainee) | of   |             |
|                           |                                             |                                                                                                    |                                       | <u> </u>                                                                   |      |             |
|                           |                                             |                                                                                                    |                                       |                                                                            |      |             |
|                           |                                             |                                                                                                    |                                       | -1                                                                         | T    |             |

3. If you are satisfied with the details then you can simply click "next", to go on to the next page.

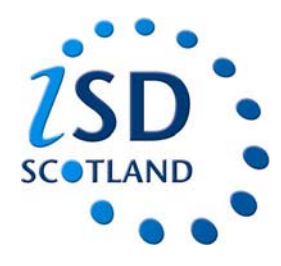

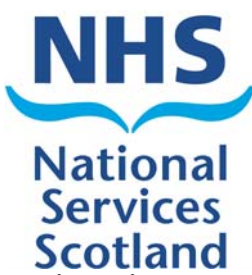

4. The next page is where the clinician starts to complete the form. The first question is "Status of surgeon completing the form". Clicking the appropriate radio button can complete this question.

|         | 2SD<br>SC-JTLAND                                    | eSASM Surgica            | il Pro Forma - 2010        |                 |                     | NHS<br>National<br>Services<br>Scotland |         |
|---------|-----------------------------------------------------|--------------------------|----------------------------|-----------------|---------------------|-----------------------------------------|---------|
|         | User: TESTANAE2                                     | ersion: 2.0              | LDAP: oastoid-a.nhsnss.net | Database: Apext | Mode: Update        | Scotland                                |         |
|         | Page 1                                              |                          |                            |                 |                     |                                         |         |
|         |                                                     |                          |                            |                 |                     |                                         |         |
|         |                                                     |                          |                            |                 |                     |                                         |         |
| Radio   | 3                                                   |                          |                            | < Previous      | Study Detail Next > | Save as Draft                           |         |
| 1       | Status of surgeon completing form                   |                          |                            |                 |                     |                                         |         |
| buttons | C Associate trainee C Other (Specify)               | st trainee               |                            |                 |                     |                                         |         |
|         |                                                     |                          |                            |                 |                     |                                         |         |
|         | 0 of 255                                            |                          |                            |                 |                     |                                         |         |
|         | Have you discussed this form with the consultant?   |                          |                            |                 |                     |                                         |         |
|         | C Yes C No                                          |                          |                            |                 |                     |                                         |         |
|         |                                                     |                          |                            |                 |                     | Reset                                   | Reset   |
|         | 4.1                                                 |                          |                            |                 |                     |                                         |         |
|         | Specialty - Consultant in charge (more than one may | be ticked)               |                            |                 |                     |                                         | section |
|         |                                                     |                          |                            |                 |                     |                                         | hutton  |
|         | Ophthal      Paediatrics     Gynaecology            | Plastic 🗖 Maxillo-facial |                            |                 |                     |                                         | Dutton  |
|         | Spinal Gynae.oncology Other (specify)               |                          |                            |                 |                     |                                         |         |
|         |                                                     |                          | ×                          |                 |                     |                                         |         |
|         | 0 of 4000                                           |                          |                            |                 |                     |                                         |         |
|         | 4.2                                                 |                          |                            |                 |                     |                                         |         |
|         | Specialty - Case (more than one may be ticked)      |                          |                            |                 |                     |                                         |         |
|         | General Vascular Urology                            | Thoracic 🗖 ENT           |                            |                 |                     |                                         |         |
|         | Cophthal Paediatrics Gynaecology                    | Plastic 🗖 Maxillo-facial |                            |                 |                     |                                         |         |
|         | Spinal Gynae.oncology Other (specify)               |                          |                            |                 |                     |                                         |         |
|         |                                                     |                          | -                          |                 |                     | T                                       |         |

5. If you make a mistake, the radio buttons in that section can be reset.

| User: TESTANA2       Version: 2.0       UDAP: extende adverse set       Detabase: Agent       Nade: Update         Page 1                                                                                                    <                                                                                                    | LDAP: oastoid-ainhisnissinet | Databases Apost | Mode: Update        | Save as Draft                                                                                                   | Natio<br>Serv<br>Scot |
|----------------------------------------------------------------------------------------------------|------------------------------|-----------------|---------------------|----------------------------------------------------------------------------------------------------|-----------------------|
| Page 1     3        Service     Service <t< th=""><th></th><th>&lt; Previous</th><th>Study Detail Next &gt;</th><th>Save as Draft</th><th>Serv<br/>Scot</th></t<>                                                                                                    |                              | < Previous      | Study Detail Next > | Save as Draft                                                                                                   | Serv<br>Scot          |
| Scol  Statis of surgeon completing form Consultant Statis of surgeon completing form Consultant Statis of surgeon completing form Consultant Secol Secol Se | _                            | < Previous      | Study Detail Next > | Save as Draft                                                                                                   | Scot                  |
| Statis of surgeon completing form       Consultant       Stating rade       Specialist trainee         Consultant       Stating rade       Specialist trainee         Associate trainee       Other (Specify)         0 of 255         Have you discussed this form with the consultant?       Stating rade         Yes< No                                                                                                    |                              | < Previous      | Study Detail Next > | Dave as Drait                                                                                                   |                       |
| Consultant C Staff grade C Speciality trainee<br>C Associate trainee C Other (Specify)<br>D of 255<br>Have you discussed this form with the consultant?<br>C Yes C No<br>Heese<br>15<br>Specially - Consultant in charge (more than one may be ticked)<br>C General C Vascular C Urology C Thoracic C ENT<br>C Ophthal C Ophae corology C Other (specify)<br>D of 4000<br>12<br>Specially - Case (more than one may be ticked)<br>C General C Vascular C Urology C Other (specify)<br>D of 4000<br>12<br>Specially - Case (more than one may be ticked)                                                                                                    |                              |                 |                     |                                                                                                    |                       |
|                                                                                                    |                              |                 |                     |                                                                                                    |                       |
| U of 255   Have you discussed this form with the consultant? C Yes C No   Image: C Yes C No   Sau drag   4.1   Specialty - Consultant in charge (more than one may be ticked)   General [ Vascular ] Urology [ Thoracic ] ENT   Opthtal [ Paediatrics ] Opnaecology [ Plastic ] Maxillo-facial   Spinal ] Gynae oncology [ Other (specify)   0 of 4000     12   Specialty - Case (more than one may be ticked)     Image: Consent Evidencial [ Spinal ] Optimal [ Dispersite ] EVID                                                                                                    |                              |                 |                     |                                                                                                    |                       |
| C Yes C No     A1   Specially - Consultant in charge (more than one may be ticked)     General   Vascular   Utrology   Thoracic   Experial   Gynae cology   Plastic   Maxillo-facial   Spinal   Gynae cology   Other (specifie)   Thoracic   Spinal   Gynae cology   Other (specifie)   Thoracic   Spinal   Gynae cology   Other (specifie)   Thoracic   Spinal   Consert for then one may be ticked)                                                                                                    |                              |                 |                     |                                                                                                    | V Car                 |
| 4.1         Specialty - Consultant in charge (more than one may be ticked)         General   Vascular   Urology   Thoracic   ENT           Ophthal   Paediatrics   Gynae cology   Plastic   Maxillo-facial           Spinal   Gynae oncology   Other (specify)         0 of 4000                                                                                                    |                              |                 |                     | the second second second second second second second second second second second second second second second se | 54                    |
| Specially - Consultant in charge (more than one may be ticked)         General       Vascular         Optihal       Paediatrics         Gynaecology       Plastic         Maxillo-facial         Spinal       Gynaecology         0 of 4000                                                                                                    |                              |                 |                     | Reset                                                                                                    | dra                   |
| General Vascular Urology Thoracic ENT   Ophthal Paediatrics Gynaecology Plastic Maxillo-facial   Spinal Gynae oncology Other (specify) Image: Spinal Comparison of the specify of the specify of the specify of the specify of the specify of the specify of the specify of the specific of the specific of                                                                                                    |                              |                 |                     |                                                                                                    |                       |
|                                                                                                    |                              |                 |                     |                                                                                                    |                       |
| O of 4000  4.2  Specially - Case (more then one may be ticked)  F Commit Enterprise Enterprise Enterprise                                                                                                    |                              |                 |                     |                                                                                                    |                       |
| 0 of 4000  A2  Specialty - Case (more than one may be ticked)  E Concert Laboration - E Theoretic E ENT.                                                                                                    |                              |                 |                     |                                                                                                    |                       |
| Specialty - Case (more than one may be ticked)                                                                                                    |                              |                 |                     |                                                                                                    |                       |
|                                                                                                    |                              |                 |                     |                                                                                                    |                       |
|                                                                                                    |                              |                 |                     |                                                                                                    |                       |
| Ophthal Paediatrics Gynaecology Plastic Maxillo-facial                                                                                                    |                              |                 |                     |                                                                                                    |                       |

- 6. Go through the form by answering the questions and clicking next at the bottom or top of each page.
- 7. You must remember to use the save as draft if you are going back to a previous page or leaving your computer for any length of time. If your computer is left idle, eSASM is designed to log you out after 30 minutes. If you haven't saved you will lose all the information you have entered.
- 8. The study detail button will just take you back to the very first page, with the patients details.

| <b>ZSD</b><br>scotland |                                                                                                    | National             |
|------------------------|----------------------------------------------------------------------------------------------------|----------------------|
| •••                    | User: SIMONRO2 Version: 2.0 LDAP: oastoid-anhanssmet Database: Apext Mode: Update                                                                                                    | Services<br>Scotland |
|                        | Page 2<br>9                                                                                                    |                      |
|                        | Add Discharge Summary  Add Discharge Summary  Use of ICUHDU resources Did this patient receive ICU care during this admission C Yes C No 3  Froe difficit is patient and ICU care during this admission C yes C No 3 |                      |
|                        | Did this patient receive HDU care during this admission C Yes C No I         If no, did this patient need HDU care during this admission C Yes C No         Was critical care available at time of need         ICU  |                      |
|                        | HDU<br>HDU<br>Yes C No C Not Applicable<br>If no why not<br>C None in hospital C Unit full C Other (specify)                                                                                                    |                      |
|                        | 0 or 255<br>Were there any concerns in the ICU/HDU management of this patient<br>C Yes C No<br>Specify                                                                                                    |                      |
|                        | 0 of 255 Reset                                                                                                    | <u>_</u>             |

9. eSASM also allows you to attach documents such as discharge summaries. You can attach any type of file including PDF.

Simply click on the "add discharge summary" button.

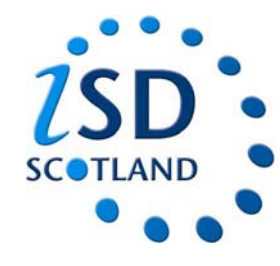

- 10. Then click on "new attachment" button.
- 11. Then click browse, and locate the file you want to upload.
- 12. Click on the file then click open and then click create.

|                  |                            |                                 | Love - Castolic annuslissmet | Decemberripent | in our opened |  |
|------------------|----------------------------|---------------------------------|------------------------------|----------------|---------------|--|
| Maintain         | Attachments                |                                 |                              |                |               |  |
|                  |                            |                                 |                              |                |               |  |
| Maintain Attachn | ients                      |                                 | Cancel Create                | _              |               |  |
| Description      |                            |                                 |                              |                |               |  |
| Content UW       | ly Documents\SASM\eSASM\Te | esting Problems\Problems Browse |                              |                |               |  |
|                  |                            |                                 |                              |                |               |  |
|                  |                            |                                 | $\backslash$                 |                |               |  |
|                  |                            |                                 |                              |                |               |  |
|                  |                            |                                 | $\setminus$                  |                |               |  |
|                  |                            |                                 |                              |                |               |  |
|                  |                            |                                 |                              |                |               |  |
|                  |                            |                                 |                              |                |               |  |
|                  |                            |                                 |                              |                |               |  |
|                  |                            |                                 |                              |                |               |  |
|                  |                            |                                 |                              |                |               |  |
|                  |                            |                                 |                              |                |               |  |
|                  |                            |                                 |                              |                |               |  |
|                  |                            |                                 |                              |                |               |  |
|                  |                            |                                 |                              |                |               |  |
|                  |                            | ISD 📮                           | NHS NSS 🗳   GeNSS 🗳          | I SHOW         |               |  |
|                  |                            |                                 | © ISD - SIG 2009             |                |               |  |

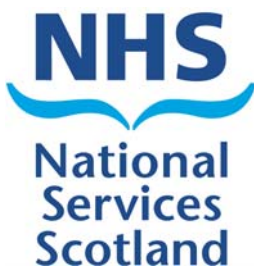

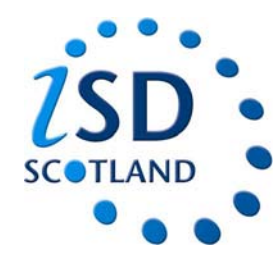

| SD                                               | eSASM S                          | urgical Pro Forma - 2010                                                                           | 1                            |                     | NHS<br>National<br>Services<br>Scotland | Scotland |
|--------------------------------------------------|----------------------------------|----------------------------------------------------------------------------------------------------|------------------------------|---------------------|-----------------------------------------|----------|
| User: SIMONR02                                   | Version: 2.0                     | LDAP: oastoid-a.nhsnss.net                                                                         | Database: Apext              | Mode: Update        |                                         |          |
| Page 6                                           |                                  |                                                                                                    |                              |                     |                                         |          |
|                                                  |                                  |                                                                                                    |                              |                     |                                         |          |
| 24                                               |                                  |                                                                                                    | < Previous                   | Study Detail Commit | Save as Draft                           |          |
| la seta seconda secolal secolarizado en a basera | land till and the second         | Microsoft Internet Explorer                                                                        | ×                            |                     |                                         |          |
| in ren ospeci, could anytning have been (        | aone amerenay Oyes (• No         | You are about to commit the changes to the form,<br>after which you will be unable to make further |                              |                     | Reset                                   |          |
| 25                                               |                                  | changes.                                                                                           |                              |                     |                                         |          |
| Does your hospital have a multidisciplina        | ry M & M Meeting?                | Please ensure that you have completed all                                                          | o                            |                     |                                         |          |
| If so, has this case been discussed?             | l what changes will he/have heen | relevant sections before continuing.                                                               | o 🦳 It will be in the future |                     |                                         |          |
|                                                  |                                  | PLEASE REMEMBER TO FORWARD ALL                                                                     |                              |                     | *                                       |          |
|                                                  |                                  | PATIENT NOTES TO SASM                                                                              |                              |                     |                                         |          |
| 0 of 4000                                        |                                  | Thank you for your time                                                                            |                              |                     | <b>T</b>                                |          |
| Does your local department have an M&I           | M Meeting?                       | OK Cancel                                                                                          | o                            |                     |                                         |          |
| If so, has this case been discussed?             | l what changes will he/have heen | inctituted                                                                                         | o C It will be in the future |                     |                                         |          |
| ryes, what conclusions were reached and          | s what changes will be have been | mandred                                                                                            |                              |                     | ×                                       |          |
|                                                  |                                  |                                                                                                    |                              |                     | T                                       |          |
| 0 of 4000                                        |                                  |                                                                                                    |                              |                     | Reset                                   |          |
|                                                  |                                  |                                                                                                    |                              |                     |                                         |          |
| 26                                               |                                  |                                                                                                    |                              |                     |                                         |          |

13. Once you have completed the form, you simply click "commit" on the last page.

Once you click this a warning will appear to make sure you meant to submit the form. After the form has been committed you cannot make any changes or get the form back.

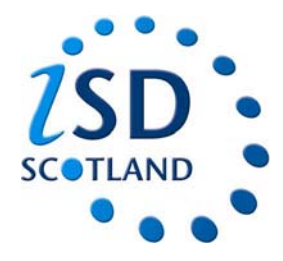

#### What happens next?

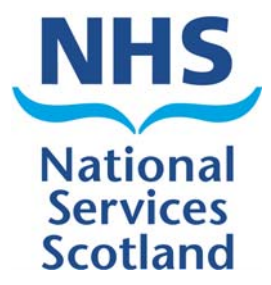

- Once you have submitted the form. SASM information support officers go through the form and ensure it has been completed properly and anonymise any identifiable data.
- Once this has been done and any other ICU, Anaesthetics or IR forms are returned (where applicable) the study is then ready to be sent to a first line assessor.
- Clinicians will receive regular alerts notifying them what stage their study is at.
- Once the study has been through the SASM process then the clinician will receive feedback.

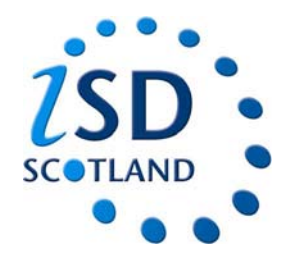

# Feedback

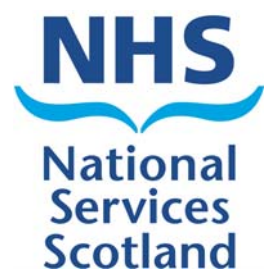

There are 3 types of feedback; No ACONs, ACONs, CNR feedback. Feedback can be found on your "my studies" page. There are 3 tabs as shown below.

| STESASM             | Version               | : 2.0                    | LDAP         | oastoid-a.nhsnss.net | Database: Ape       | ext                                                                     | Scotla |
|---------------------|-----------------------|--------------------------|--------------|----------------------|---------------------|-------------------------------------------------------------------------|--------|
| My Studies          |                       |                          |              | hu Studios           | Completed Forms     | Englback                                                                |        |
| ME My Studies       |                       |                          |              | my studies           | V completed Forms V | reeaback                                                                |        |
| Consultant Details  |                       |                          |              |                      |                     |                                                                         | _      |
|                     | tu Osardan Daaraa - O |                          |              |                      |                     | Ola a service Daniel Information                                        |        |
| email               | ar Guraun Brawn - Ci  | unsulani surgeon         |              |                      |                     | Glasgow Royal milimitary<br>2-16 Alexandra Parade<br>GLASGOW<br>G31 2ER |        |
| Users Studies       |                       |                          |              |                      |                     |                                                                         |        |
| Anthen Main Studion |                       |                          |              |                      |                     |                                                                         |        |
| Study Type          | Study                 | Datiant                  | Data Created | Statue               |                     |                                                                         |        |
| Surgical Pro-Form   | a 2010/305            | requests test for change |              |                      |                     |                                                                         |        |
| Surgical Pro-Form   | a 2010/300            | One Extract Test         |              |                      |                     |                                                                         |        |
| Orthopaedic Pro-    | -<br>Forma 2010/271   | Test Test Twenty Four    |              |                      |                     |                                                                         |        |
| Neurosurgical Pro   | -Forma 2010/132       | Test McTest              |              |                      |                     |                                                                         |        |
| Neurosurgical Pro   | -Forma 2010/119       | Name Name                |              |                      |                     |                                                                         |        |
| Neurosurgical Pro   | -Forma 2009/2         | john spencer             |              |                      |                     |                                                                         |        |
| Surgical Pro-Form   | a 2010/65             | Clare McGeoch            |              |                      |                     |                                                                         |        |
| Surgical Pro-Form   | a 2010/34             | Mickey Mouse             |              |                      |                     |                                                                         |        |
| Paediatric Pro-Fo   | rma 2010/29           | Ure Paediatric           |              |                      |                     |                                                                         |        |
|                     |                       |                          |              | 1                    |                     |                                                                         |        |
| ALERTS (Consultant) |                       |                          |              |                      |                     |                                                                         |        |
| Study Number        | Study Type            | Study Description        |              |                      |                     |                                                                         |        |
| 2010/64 S           | rgical Pro-Forma St   | udy is now with assessor |              |                      |                     |                                                                         |        |
| 2010/93 S           | rgical Pro-Forma Stu  | udy is now with assessor |              |                      |                     |                                                                         |        |
|                     |                       | I                        |              |                      |                     |                                                                         |        |
|                     |                       |                          |              |                      |                     |                                                                         |        |
|                     |                       |                          |              |                      |                     |                                                                         |        |
|                     |                       |                          |              |                      |                     |                                                                         |        |

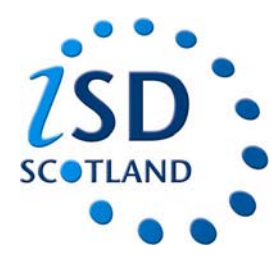

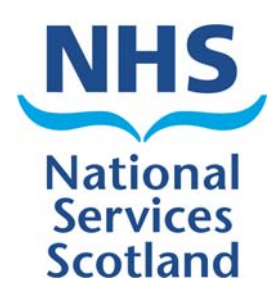

To view feedback simply click on the feedback tab and the page below will open. The feedback is listed under 3 categories. Click on the relevant study's download button

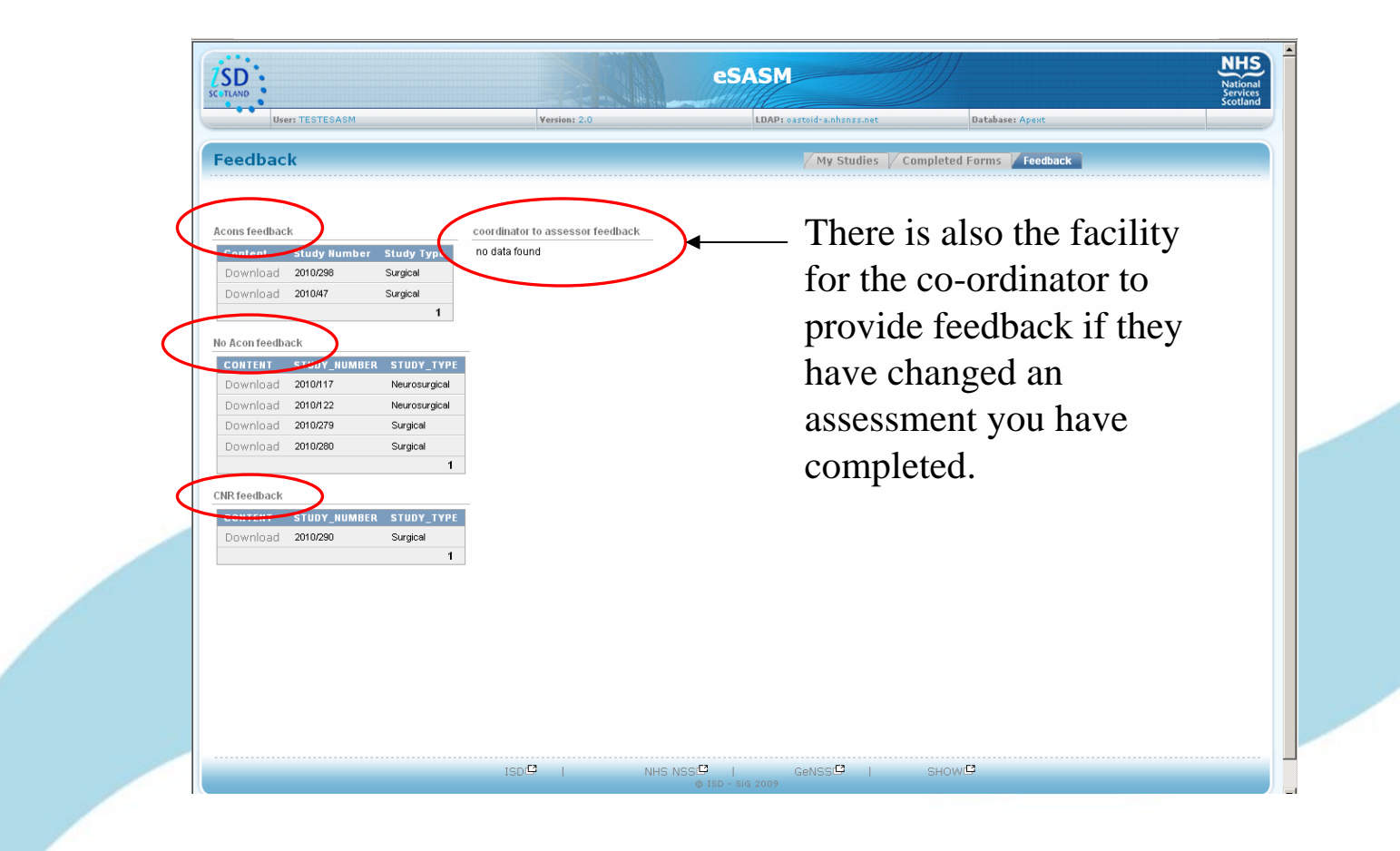

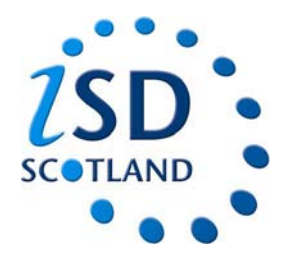

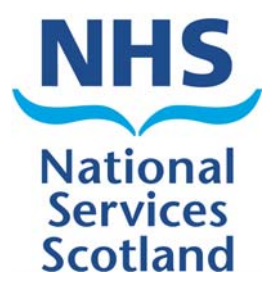

When you click "download", a file download box will appear select "open"

| SD                                                                                                    |                                                                                                    | eSASM                                                                                                    |                         | National<br>Services<br>Scotland |
|----------------------------------------------------------------------------------------------------|----------------------------------------------------------------------------------------------------|----------------------------------------------------------------------------------------------------|-------------------------|----------------------------------|
| User: TESTESASM                                                                                                    | Version: 2.0                                                                                                    | LDAP: oastoid-a.nhsnss.net                                                                                                    | Database: Apext         |                                  |
| eedback                                                                                                    |                                                                                                    | / My Studies // C                                                                                                    | ompleted Forms Feedback |                                  |
| Consfeedback Content Study Humber Stud Download 2010/288 Surgi Download 2010/47 Surgi o Aconfeedback CONTENT STUDY_HUMBER STI Download 2010/122 New Download 2010/279 Surg Download 2010/280 Surgi NR feedback CONTENT STUDY_HUMBER STI Download 2010/280 Surgi | y Type       no data found         cal       no         cal       no         cal       no         cal       no         cal       no         cal       no         cal       no         cal       no         pical       no         type       no         type | Noad   u want to open or save this file?  Name: acons_feedback_3060.pdf Type: Adobe Acrobet 7.0 Document, 10.6 KB From: Info post sed pho.uk Upen Save Cancel  While files from the Internet can be useful, some files can potentially harm your computer. If you do not trust the source, do not open or save this file. What's the rink 2 | 3                       |                                  |
|                                                                                                    |                                                                                                    |                                                                                                    |                         |                                  |
|                                                                                                    | ISD 🗳 🔰                                                                                                    | NHS NSS   GeNSS                                                                                                    | SHOW                    |                                  |

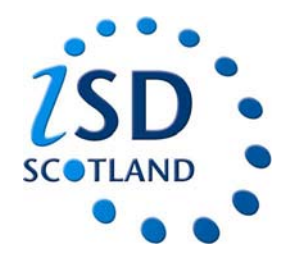

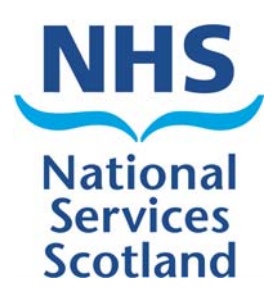

Your feedback will then open in a PDF document as shown below.

You can save this document securely if you wish but will always be available on eSASM.

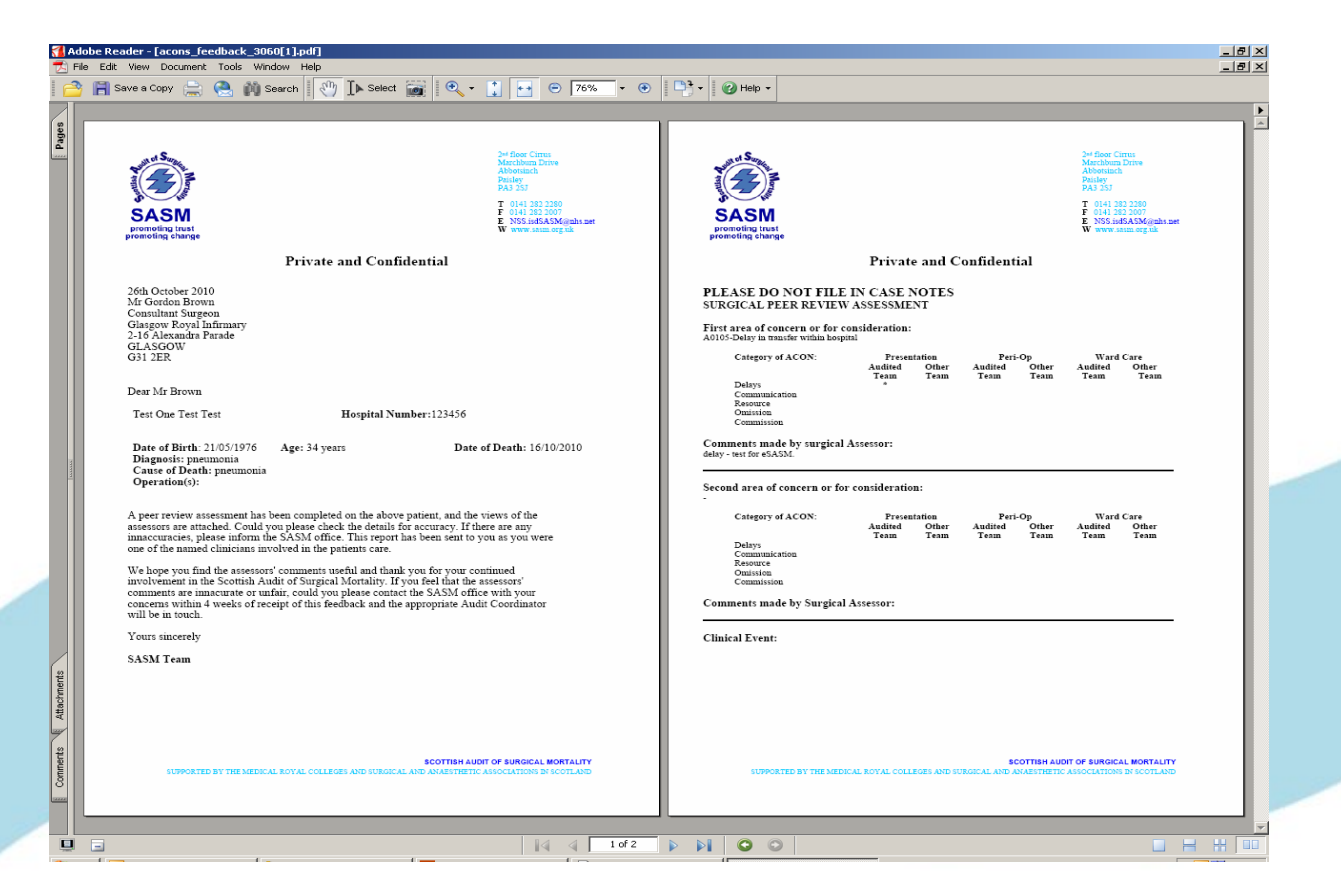

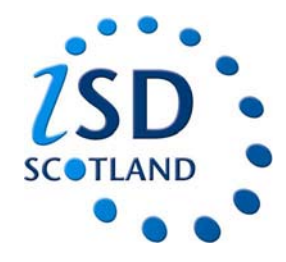

## Appealing Feedback

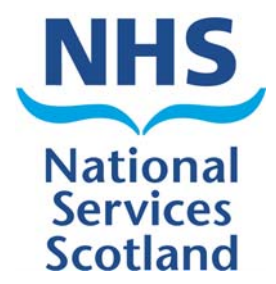

•All clinicians have the right to appeal the feedback they receive if they don't agree with the findings.

•Simply contact SASM **via the email link**, include the study number and the reasons for raising your appeal.

•The SASM team will acknowledge your appeal and it will be sent to a regional co-ordinator to re-assess.

•You will receive a response within 4 weeks.